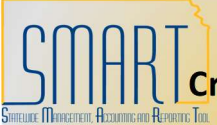

## **State of Kansas**

State Of Nansas Creating New SMART Supplier Record for 1042 Suppliers ONLY Statewide Management, Accounting and Reporting Tool

| Date Created: | January 3, 2022                                                                                                    |
|---------------|----------------------------------------------------------------------------------------------------|
| General       | KAP_Agy_Vendor_Processor security role in SMART is necessary to perform                                                                                                    |
| Information:  | this task.                                                                                                    |
|               | <ul> <li>Documents requested (one of the following):</li> <li>W-8BEN</li> <li>W-8BEN-E</li> <li>If the supplier does not have one of the above, a replacement TIN will be assigned by the agency in the following format: <ul> <li>9-digit number</li> <li>First 3 digits to be the agency number</li> <li>Next 2 digits to be "00"</li> <li>Last 4 digits to be agency assigned, such as 0001</li> <li>Each individual must have a unique number and it is up to the agency to track</li> </ul> </li> </ul>                                                                                                    |
|               | Ensure all steps are complete prior to saving and exiting. The supplier record will be locked to agency changes once it is saved and the user exits the                                                                                                    |
|               | supplier record.                                                                                                    |
| Contents      | This document contains the following sections:                                                                                                    |
|               | <ol> <li>1042S (Foreign) Supplier documents         <ul> <li>Individual (W-8BEN)</li> <li>Entities (W-8BEN-E)</li> </ul> </li> <li>Check for Existing Supplier Record</li> <li>Navigation</li> <li>Add a New Value</li> <li>Identifying Information tab</li> <li>Address tab         <ul> <li>Supplier Address</li> <li>Details</li> <li>Payment/Withholding Alt Names</li> <li>Phone Information</li> </ul> </li> <li>Location tab         <ul> <li>Direct Deposit (ACH)</li> <li>Location number</li> <li>Description line</li> <li>Effective Date</li> <li>Add 1042 Information</li> <li>Add Banking Information</li> <li>Add 1042 Information</li> <li>Add 1042 Information</li> <li>System Check</li> <li>Add 1042 Information</li> <li>Retrained Save</li> <li>10. Review and Save</li> <li>11. Duplicate TIN warning</li> </ul> </li> </ol> |

|                                              | 12. Record status                                                                                                    |                                                                                                    |
|----------------------------------------------|----------------------------------------------------------------------------------------------------|----------------------------------------------------------------------------------------------------|
|                                              |                                                                                                    |                                                                                                    |
| 1. 1042S<br>Foreign<br>supplier<br>documents | <ul> <li>There are 2 types of forms foreign suppliers must downleagency:</li> <li>W-8BEN. <u>https://www.irs.gov/pub/irs-pdf/fw8ben.</u> foreign individuals who receive non-business incostates.</li> <li>W-8BEN-E. <u>https://www.irs.gov/pub/irs-pdf/fw8be</u> by foreign entities/businesses who receive money</li> <li>Supplier is to download the appropriate form from the IR the signed and current dated form (within previous 12 me)</li> <li>Foreign suppliers will not utilize a regular United States to number issued by the IRS</li> </ul>                                                                                                    | bad and provide to the<br><u>pdf</u> This is used by<br>the United<br><u>ene.pdf</u> This is used<br>to from US employers.<br>S website and provide<br>onths) to agency.<br>ax identification |
| Individual<br>W-8BEN                         | This form can only be used by individuals. This is a 1-pa<br>This is general information to assist the supplier with det<br>they are to provide to agency. If they are in doubt as to<br>provide, they will need to contact their accountant or tax                                                                                                    | age document.<br>ermining which form<br>which form they are to<br>attorney.                                                                                                    |
|                                              | Form W-8BEN         (Rev. July 2017)         Department of the Treasury<br>Internal Revenue Service         O to Www.irs.gov/FormWSBEN for instructions and the latest informa<br>> Give this form to the withholding agent or payer. Do not send to the I         Do NOT use this form if:         • You are a Deneficial owner claiming that income is effectively connected with the conduct of trade or business<br>(other than personal services)         • You are a beneficial owner who is receiving compensation for personal services performed in the United State<br>• You are a person acting as an intermediary         Note: If you are resident in a FATCA partner jurisdiction (i.e., a Model 1 IGA jurisdiction with reciprocity), certain<br>provided to your jurisdiction of residence. | Inited<br>(s)         OMB No. 1545-1621           Ition.<br>RS.         Instead, use Form:<br>                                                                                                |
| Lines 1-4                                    | Part I Identification of Beneficial Owner (see instructions)                                                                                                    |                                                                                                    |
|                                              | 1         Name of individual who is the beneficial owner         2         Country                                                                                                    | y of citizenship                                                                                                    |
|                                              | 3 Permanent residence address (street, apt. or suite no., or rural route). Do not use a P.O. box or in-                                                                                                    | care-of address.                                                                                                    |
|                                              | City or town, state or province. Include postal code where appropriate.                                                                                                    | Country                                                                                                    |
|                                              | 4 Mailing address (if different from above)                                                                                                    | 1 2                                                                                                    |
|                                              | City or town, state or province. Include postal code where appropriate.                                                                                                    | Country                                                                                                    |
|                                              |                                                                                                    |                                                                                                    |
| Lines 5-10                                   | Supplier may or may not complete these areas:                                                                                                    |                                                                                                    |
|                                              |                                                                                                    |                                                                                                    |
|                                              |                                                                                                    |                                                                                                    |
|                                              |                                                                                                    |                                                                                                    |
|                                              |                                                                                                    |                                                                                                    |

|               | 5 U.S. taxpayer identification number (SSN or ITIN), if required (see instructions) 6 Foreign tax identifying number (see instructions)                                                                                                    |
|---------------|----------------------------------------------------------------------------------------------------|
|               | 7 Beference number(s) (see instructions) 8 Date of hirth (MM-DD-YYYY) (see instructions)                                                                                                    |
|               |                                                                                                    |
|               | Part II Claim of Tax Treaty Benefits (for chapter 3 purposes only) (see instructions)                                                                                                    |
|               | treaty between the United States and that country.                                                                                                    |
|               | 10 Special rates and conditions (if applicable – see instructions): The beneficial owner is claiming the provisions of Article and paragraph                                                                                                    |
|               | of the treaty identified on line 9 above to claim a % rate of withholding on (specify type of income):                                                                                                    |
|               | Explain the additional conditions in the Article and paragraph the beneficial owner meets to be eligible for the rate of withholding:                                                                                                    |
|               |                                                                                                    |
|               |                                                                                                    |
|               | Supplier must sign and date Certification section                                                                                                    |
| Certification | Part III Certification                                                                                                    |
|               | Under penalties of perjury, I declare that I have examined the information on this form and to the best of my knowledge and belief it is true, correct, and complete. I further                                                                                                    |
|               | certify under penalties of perjury that:                                                                                                    |
|               | <ul> <li>I am the individual that is the beneficial owner (or am authorized to sign for the individual that is the beneficial owner) of all the income to which this form relates or<br/>am using this form to document myself for chapter 4 purposes.</li> </ul>                                                                                                    |
|               | The person named on line 1 of this form is not a U.S. person,                                                                                                    |
|               | The income to which this form relates is:                                                                                                    |
|               | <ul> <li>(a) not effectively connected with the conduct of a trade or business in the United States,</li> <li>(b) effectively connected but is not subject to tax under an applicable income tax treaty, or</li> </ul>                                                                                                    |
|               | (c) the partner's share of a partnership's effectively connected income,                                                                                                    |
|               | The person named on line 1 of this form is a resident of the treaty country listed on line 9 of the form (if any) within the meaning of the income tax treaty between the listed of the events, and                                                                                                    |
|               | <ul> <li>For broker transactions or barter exchanges, the beneficial owner is an exempt foreign person as defined in the instructions.</li> </ul>                                                                                                    |
|               | Furthermore, I authorize this form to be provided to any withholding agent that has control, receipt, or custody of the income of which I am the beneficial owner or                                                                                                    |
|               | any withholding agent that can disburse or make payments of the income of which I am the beneficial owner. I agree that I will submit a new form within 30 days if any certification made on this form becomes incorrect.                                                                                                    |
|               | Sign Horo                                                                                                    |
|               |                                                                                                    |
|               | Signature of beneficial owner (or individual authorized to sign for beneficial owner) Date (MM-DD-YYYY)                                                                                                    |
|               | Print name of signer Capacity in which acting (if form is not signed by beneficial owner)                                                                                                    |
|               | For Paperwork Reduction Act Notice, see separate instructions. Cat. No. 25047Z Form W-8BEN (Rev. 7-2017)                                                                                                    |
|               |                                                                                                    |
|               |                                                                                                    |
|               |                                                                                                    |
|               |                                                                                                    |
| Entitios      | This form is to be used by businesses only. This is an 8-page document                                                                                                    |
|               | This form is to be used by businesses only. This is all o-page document.                                                                                                    |
| W-ODEN-E      | This is non-mallinformation to accise the summition with distance in its week is formation.                                                                                                    |
|               | I his is general information to assist the supplier with determining which form                                                                                                    |
|               | they are to provide to agency. If they are in doubt as to which form they are to                                                                                                    |
|               | provide, they will need to contact their accountant or tax attorney.                                                                                                    |
|               | Form W-8BEN-E Certificate of Status of Beneficial Owner for                                                                                                    |
|               | (Rev. July 2017)<br>Proceeding of the Transmin And States Tax Withholding and Reporting (Entitles)<br>► For use by entities. Individuals must use Form W-88EN. ► Section references are to the Internal Revenue Code.<br>OMB No. 1545-1621                                                                                                    |
|               | Internal Revenue Service Service Servi |
|               | • U.S. entity or U.S. citizen or resident                                                                                                    |
|               | A foreign individual     W-8BEN (Individual) or Form 8233     A foreign individual or entity claiming that income is effectively connected with the conduct of trade or business within the U.S.                                                                                                    |
|               | (unless claiming treaty benefits)                                                                                                    |
|               | A foreign government, international organization, foreign central bank of issue, foreign tax-exempt organization, foreign private foundation, or      government, international organization, foreign central bank of issue, foreign tax-exempt organization, foreign private foundation, or                                                                                                    |
|               | government of a 0.5. possession claiming that income is enectively connected 0.5. income of that is claiming the applicability of section(s) 115(2),<br>501(c), 892, 895, or 1443(b) (unless claiming treaty benefits) (see instructions for other exceptions)                                                                                                    |
|               | Any person acting as an intermediary (including a qualified intermediary acting as a qualified derivatives dealer)                                                                                                    |
|               |                                                                                                    |
|               | Supplier will complete the form to the best of their ability.                                                                                                    |
|               |                                                                                                    |
|               |                                                                                                    |
|               |                                                                                                    |
|               |                                                                                                    |
|               |                                                                                                    |
|               |                                                                                                    |
|               |                                                                                                    |

| Part I Lines                                   | Part I         Identification of Beneficial Owner           1         Name of organization that is the beneficial owner         2. Country of incorporation or organization                                                                                                    |
|------------------------------------------------|----------------------------------------------------------------------------------------------------|
| 1-7                                            | 3 Name of disregarded entity receiving the payment (if applicable, see instructions)                                                                                                    |
|                                                | 4       Chapter 3 Status (entity type) (Must check one box only):       Comportion       Disregarded entity       Partnership         4       Chapter 4 Status (entity type) (Must check one box only):       Comportion       Disregarded entity       Description         1       Central Bank of Issue       Tax-exempt organization       Private foundation       International organization         1       Central Bank of Issue       Tax-exempt organization       Private foundation       International organization         1       Comport 4 Status (FATCA status) (See instructions for details and complete the certification below for the entity's applicable status.)       Non-         5       Chapter 4 Status (FATCA status) (See instructions for details and complete the certification below for the entity's applicable status.)       Non-         6       Chapter 4 Status (PATCA status) (See instructions for details and complete the certification below for the entity's applicable status.)       Non-         6       Chapter 4 Status (PATCA status) (See instructions for details and complete the certification below for the entity's applicable status.)       Non-         6       Participating FFI.       Certified deemed-compliant FFI (other than a reporting Model 1 FFI.       International organization. Complete Part XVI.         7       Reporting Model 2 FFI.       Completer Part IV.       Excepted nonfinancial institution. Complete Part XVII.         8       Sponsored                                                                                                    |
|                                                | 7 Mailing address (if different from above) City or town, state or province. Include postal code where appropriate. Country                                                                                                    |
| Part I Lines                                   | A U.S. transmission Francisco The Knowledge Osta Color Market      A Clinic      A Description The Knowledge Osta Color Market      A Description The Knowledge Osta Color Market      A Descrin The Knowledge Osta Color Market      A Description The Knowledg |
| 8-10                                           | 8 U.S. taxpayer identification number (TIN), if required and Shire Profession number (TIN), if required                                                                                                    |
|                                                | 10 Reference number(s) (see instructions)                                                                                                    |
|                                                | Note: Please complete remainder of the form including signing the form in Part XXX.                                                                                                    |
|                                                | For Paperwork Reduction Act Notice, see separate instructions. Cal. No. 3900914 Form W-ODEN-E (Hev. 7-2017)                                                                                                    |
| De té li                                       | Line 9a. Does not pertain to SMART.<br>Line 9b. If supplier enters a number in this box, do not enter this number into<br>SMART. This is foreign country tax identification number. It does not relate to<br>the United States.<br>Line 10. Does not pertain to SMART.<br>Lines 11-43 and Part XXIX                                                                                                    |
| Parts II –<br>XXIX                             | Supplier may or may not complete these sections.                                                                                                    |
| Part XXX<br>Certification                      | Supplier must sign and date Certification section.         Partxxx       Certification         Under penalties of perjury, I declare that I have examined the information on this form and to the best of my knowledge and belief it is true, correct, and complete. I further certify under penalties of perjury that:            • The entity identified on line 1 of this form is the beneficial owner of all the income to which this form relates, is using this form to certify its status for chapter 4 purposes, or is a merchant submitting this form for purposes of section            • The entity identified on line 1 of this form is not a U.S. person:             • The income to which this form relates is: (a) not effectively connected with the conduct of a trade or business in the United States, (b) effectively connected but is not subject to tax under an income tax treety, or (c) the partner's share of a partnership's effectively connected income; and             • For broker transactions or barter exchanges, the beneficial owner is an exempt foreign person as defined in the instructions.             Furthermore, I authorize this form to be provided to any withholding agent that has control, receipt, or custedy of the income of which the entity on line 1 is the beneficial owner.             I agree that I will submit a new form within 30 days if any certification on this form becomes incorrect.             Sign Here           Signature of individual authorized to sign for beneficial owner                                                                                                    |
|                                                | I certify that I have the capacity to sign for the entity identified on line 1 of this form.                                                                                                    |
| 2. Check for<br>Existing<br>Supplier<br>Record | Before entering a new supplier in SMART, verify that the supplier has not been entered previously.<br>Use the <u>Check for Existing Supplier Record</u> job aid for further instructions.                                                                                                    |
|                                                | Ensuring the supplier does not already exist in SMART prevents duplicate records from being entered. Duplicate records may delay processing of 1042S forms.                                                                                                    |

| 3. Navigation                        | Log in to SMART. From S              | SMART Homepage, navigate to Accounts Payable          |
|--------------------------------------|--------------------------------------|-------------------------------------------------------|
|                                      |                                      |                                                       |
|                                      | <ul> <li>Accounts Payable</li> </ul> |                                                       |
|                                      | SMART Homepage                       |                                                       |
|                                      | Accounts Payable                     |                                                       |
|                                      | Accounts Receivable                  |                                                       |
|                                      | Asset Management                     |                                                       |
|                                      | Billing                              |                                                       |
|                                      | Suppliers                            |                                                       |
|                                      | Ca l                                 |                                                       |
|                                      |                                      |                                                       |
| 4. Add a New                         | From Add/Update Supplie              | er>Supplier Information. click on the Add a New       |
| Value                                | Value tab.                           | ······································                |
|                                      | Do not change any of th              | e information on this page.                           |
|                                      | Click ADD.                           |                                                       |
|                                      | Accounts Payable                     | AP Suppliers                                          |
|                                      | Add/Update Supplier                  | Supplier Information                                  |
|                                      | Supplier Inquiry                     | Eind an Existing Value Keyword Search Add a New Value |
|                                      | Maintain Suppliers                   | Settin Polyan                                         |
|                                      | TIN Matching ~                       | Supplier ID NEXT                                      |
|                                      |                                      | Persistence Regular                                   |
|                                      |                                      |                                                       |
|                                      |                                      | Add                                                   |
| 5. Identifying<br>Information<br>tab |                                      |                                                       |

| ſ        | Identifying Information                                                                                                    |
|----------|----------------------------------------------------------------------------------------------------|
|          | SetiD     SOKID     *Supplier Name       Supplier ID     NEXT     Additional Name       *Supplier Short Name     Image: Supplier Short Name     Image: Supplier Short Name       *Classification     Outside Party     Check for Duplicate        |
|          | HCM Class     Yar Registration       *Persistence     Regular       *Supplier Audit     Default       *Supplier Status     Approved                                                                                                    |
| S        | upplier Name **REQUIRED**                                                                                                    |
| -        | <ul> <li>Enter name exactly as shown on the W-8BEN or W-8BEN-E or Student<br/>Registered Name with the regent institution</li> <li>Individuals: Format FIRSTNAME MIDDLENAME/INITIAL LAST NAME<br/>(i.e., spaces are highlighted below)</li> </ul> |
|          | *Supplier Name SUSAN_ANNETTE_SMITH                                                                                                    |
|          | <ul> <li>Business: Format the company name as shown on the W-8BEN-E</li> <li>No punctuation</li> </ul>                                                                                                    |
| <u>A</u> | <ul> <li>Additional Name</li> <li>Enter exactly as presented</li> <li>No punctuation</li> </ul>                                                                                                    |
| s        | upplier Short Name **REQUIRED**                                                                                                    |
| -        | <ul> <li>Maximum of 10 characters, including spaces.</li> </ul>                                                                                                    |
|          | <ul> <li>Individual: Format LASTNAME, FIRST Use a comma to separate. No</li> </ul>                                                                                                    |
|          | spaces.                                                                                                    |
|          | <ul> <li>Individual with suffix: Format LASTNAME, FIRST Use a comma to separate. No spaces. (Example: John Smith Jr will be entered as SMITH, JOHN)</li> </ul>                                                                                    |
|          | <ul> <li>Business: Enter as shown on W-8BEN-E (Example: Murphys<br/>Steakhouse will be entered as MURPHYS ST)<br/>(Example: John Smith DDS would be entered as JOHN SMITH)</li> </ul>                                                             |
| <u>w</u> | <ul> <li>Vithholding checkbox</li> <li>Check Withholding box.</li> </ul>                                                                                                    |
| <u>C</u> | <ul> <li>Elassification **REQUIRED**</li> <li>Defaults as Outside Party</li> <li>Classification must remain as Outside Party unless supplier is used by Payroll (HCM)</li> </ul>                                                                  |
| <u>S</u> | <ul> <li>• Status defaults to APPROVED status.</li> <li>• Status will change to UNAPPROVED when the supplier record is saved.</li> </ul>                                                                                                    |

|                     | Additional ID Numbers                                                                                                    |   |
|---------------------|----------------------------------------------------------------------------------------------------|---|
|                     | <ul> <li>This section is for Office of Procurement and Contracts use only.</li> <li>Do not enter any information into the ID Numbers area at the bottom of the Identifying Information tab. Any information entered into this section that is <u>not</u> for Office of Procurement and Contracts use will be deleted.</li> </ul>                                                                                                    | ۱ |
|                     | Supplier Rating Supplier Logo Additional ID Numbers Customer SetID SOKID Q Customer ID Q Our Customer Number ISO and SEPA Information ID Numbers ID Number UUNS Number UUNS Number ID Number ID Number IDUNS Number ID Number IDUNS Number IDUNS NUmber IDUNS Number IDUNS NUmber IDUNS NUmber IDUNS |   |
| 6. Address tab.     | Use the instructions in each subsection to enter address information.                                                                                                    |   |
| Supplier<br>Address | Identifying Information     Address     Contacts     Location     Custom       SetID     SOKID     Supplier ID     NEXT     Short Supplier Name     Supplier SUSAN ANNETTE SMITH       Supplier Address     Q     I of IV     N     View All                                                                                                    |   |
|                     | Address ID 1                                                                                                    |   |
|                     | <ul> <li><u>Address ID 1 Description will always be MAIN.</u></li> <li><u>Anything other than MAIN will be corrected by the Supplier Maintenance Team.</u></li> <li><u>Address ID 1 will be the students current mailing address. If the foreign address is known, please add an additional Address ID wit the additional address using the + button.</u></li> <li>Clean Address verifies foreign addresses to the best of its ability. There is no right or wrong way to enter a foreign address.</li> </ul>                                                                                                    | h |
| Details             | Details                                                                                                    |   |
|                     | Effective Date 01/01/1901 III Effective Status Active  Country USA Q United States Address 1 Address 2 Address 3 City                                                                                                    |   |
|                     | County Postal Postal State Q<br>Email ID Clear                                                                                                    |   |

Page **7** of **20** 

• If the supplier is a business, enter the corporate address in Address ID 1

• This Address ID must remain as ACTIVE at all times.

*If supplier provides both street address and PO Box (which is usually a Remit To address), the street address is entered as Address ID 1, and the PO Box is entered as Address ID 2.* 

Effective Date

• Date defaults to 01/01/1901. Do not change.

Effective Status

• Address ID 1 must always be in ACTIVE status.

<u>Country</u>

- Defaults to USA (United States)
- To change country, click on the magnifying glass. This will populate a Look Up Country box. \*\*\**Foreign Address Below*\*\*\*

<u>Address 1</u>

- Street address or PO Box
- No punctuation

Address 2

- Street address or PO Box
- No punctuation

Address 3

• To be used for Medicaid Provider ID only

Postal (or ZIP)

- Enter the ZIP code.
  - Clean Address verifies addresses listed with the United States Postal Service. This process runs in the background.
  - Clean Address will populate the +4.

City/County/State

• When the ZIP code is entered, Clean Address will automatically populate the City, County, and State.

**Override Address Verification** 

• If Clean Address cannot verify the address entered, the message below will display and list suggestions:

| Add<br>Suit | ress Warning:<br>e/Apt Missing |
|-------------|--------------------------------|
| Sug         | gestions:                      |
| 700         | SW Harrison St                 |
| Ste 3       | 300                            |
| Ste 4       | 120                            |
| Ste !       | 500                            |
| Ste 1       | 022                            |
| Beha        | ivioral Sciences Ste 420       |

• If you know the address entered is correct, check the Override Address Verification box.

|                                                                                                    | Look Up Country                                                                                                    | ×                                                                                                    |                                                                                                    |                                                                                                    |
|----------------------------------------------------------------------------------------------------|----------------------------------------------------------------------------------------------------|----------------------------------------------------------------------------------------------------|----------------------------------------------------------------------------------------------------|----------------------------------------------------------------------------------------------------|
|                                                                                                    |                                                                                                    | Help                                                                                                    |                                                                                                    |                                                                                                    |
| Country beg                                                                                                    | ins with ∽                                                                                                    |                                                                                                    |                                                                                                    |                                                                                                    |
| Description beg                                                                                                    | ins with 🗸                                                                                                    |                                                                                                    |                                                                                                    |                                                                                                    |
|                                                                                                    |                                                                                                    |                                                                                                    |                                                                                                    |                                                                                                    |
| Search                                                                                                    | ear Cancel Basic Look                                                                                                    | up                                                                                                    |                                                                                                    |                                                                                                    |
|                                                                                                    |                                                                                                    |                                                                                                    | <i>.</i>                                                                                                    |                                                                                                    |
| lf you do no                                                                                                    | t know the 3-lette                                                                                                    | r abbreviatio                                                                                                    | n (box la                                                                                                   | beled Countr                                                                                                   |
| the country                                                                                                    | s name in the De                                                                                                    | scription line                                                                                                    | and clic                                                                                                    | k 'Search'                                                                                                    |
|                                                                                                    | Look Up Country                                                                                                    | ×                                                                                                    |                                                                                                    |                                                                                                    |
| Country                                                                                                    | s with V                                                                                                    | Help                                                                                                    |                                                                                                    |                                                                                                    |
| Country Degins                                                                                                    | , with *                                                                                                    | 2                                                                                                    |                                                                                                    |                                                                                                    |
| Description begins                                                                                                    | s with $\checkmark$ slovenia                                                                                                    |                                                                                                    |                                                                                                    |                                                                                                    |
|                                                                                                    |                                                                                                    |                                                                                                    |                                                                                                    |                                                                                                    |
| Search Clear                                                                                                    | Cancel Basic Lookup                                                                                                    |                                                                                                    |                                                                                                    |                                                                                                    |
| Search Results                                                                                                    |                                                                                                    |                                                                                                    |                                                                                                    |                                                                                                    |
| View 100                                                                                                    | 1-1 of 1 🕥 🕨 🕅                                                                                                    |                                                                                                    |                                                                                                    |                                                                                                    |
| Country                                                                                                    | Description                                                                                                    |                                                                                                    |                                                                                                    |                                                                                                    |
| SVN                                                                                                    | Slovenia                                                                                                    |                                                                                                    |                                                                                                    |                                                                                                    |
| When the<br>abbreviati<br>address te<br>The templ<br>Enter the                                                                                                    | country populate<br>on or the Descrip<br>emplate.<br>late will be differe<br>foreign address a                                                                                               | s, click on eit<br>tion. SMAR<br>nt for each c<br>s best you ca                                                                                | her the (<br>「will pull<br>ountry.<br>an.                                                                   | Country 3-lett<br>in that count                                                                                |
| When the<br>abbreviati<br>address te<br>The templ<br>Enter the<br>Do not be<br>the addres<br>Verificatio<br>informatio                                                                                                    | country populate<br>on or the Descrip<br>emplate.<br>late will be differe<br>foreign address a<br>surprised to rece<br>ss. If the error me<br>n box and move f                               | s, click on eit<br>tion. SMAR<br>nt for each c<br>s best you c<br>ive error me<br>essage appe<br>forward with o                                | her the (<br>will pull<br>ountry.<br>an.<br>ssage rea<br>ars, click<br>entering                             | Country 3-lett<br>in that count<br>garding the v<br>the Override<br>the rest of su                             |
| When the<br>abbreviati<br>address te<br>The templ<br>Enter the<br>Do not be<br>the address<br>Verificatio<br>informatio                                                                                                    | country populate<br>on or the Descrip<br>emplate.<br>late will be differe<br>foreign address a<br>surprised to rece<br>ss. If the error me<br>n box and move f                               | s, click on eit<br>tion. SMAR<br>nt for each ca<br>s best you ca<br>ive error mes<br>essage appe<br>forward with o                             | her the (<br>will pull<br>ountry.<br>an.<br>ssage rea<br>ars, click<br>entering                             | Country 3-lett<br>in that count<br>garding the v<br>the Override<br>the rest of su                             |
| When the<br>abbreviati<br>address te<br>The templ<br>Enter the<br>Do not be<br>the addres<br>Verificatio<br>informatio                                                                                                    | country populate<br>on or the Descrip<br>emplate.<br>late will be differe<br>foreign address a<br>surprised to rece<br>ss. If the error me<br>n box and move f<br>n.                         | s, click on eit<br>tion. SMAR<br>nt for each c<br>s best you c<br>ive error me<br>essage appe<br>forward with                                  | her the (<br>will pull<br>ountry.<br>an.<br>ssage reg<br>ars, click<br>entering                             | Country 3-lett<br>in that count<br>garding the v<br>the Override<br>the rest of su                             |
| When the<br>abbreviati<br>address te<br>The templ<br>Enter the<br>Do not be<br>the addres<br>Verificatio<br>informatio                                                                                                    | country populate<br>on or the Descrip<br>emplate.<br>late will be differe<br>foreign address a<br>surprised to rece<br>ss. If the error me<br>n box and move f<br>n.                         | s, click on eit<br>tion. SMAR<br>nt for each ca<br>s best you ca<br>ive error mes<br>essage appe<br>forward with o                             | her the (<br>will pull<br>ountry.<br>an.<br>ssage rears, click<br>entering                                  | Country 3-lett<br>in that count<br>garding the v<br>the Override<br>the rest of su                             |
| When the<br>abbreviati<br>address te<br>The templ<br>Enter the<br>Do not be<br>the address<br>Verification<br>information                                                                                                    | country populate<br>on or the Descrip<br>emplate.<br>late will be differe<br>foreign address a<br>surprised to rece<br>ss. If the error me<br>n box and move f<br>n.                         | s, click on eit<br>tion. SMAR<br>nt for each c<br>s best you c<br>ive error me<br>essage appe<br>forward with                                  | her the (<br>will pull<br>ountry.<br>an.<br>ssage rea<br>ars, click<br>entering                             | Country 3-lett<br>in that count<br>garding the v<br>the Override<br>the rest of su                             |
| When the<br>abbreviati<br>address te<br>The templ<br>Enter the<br>Do not be<br>the addres<br>Verificatio<br>informatio                                                                                                    | country populate<br>fon or the Descrip<br>emplate.<br>late will be differe<br>foreign address a<br>surprised to rece<br>ss. If the error me<br>on box and move f<br>n.                       | s, click on eit<br>tion. SMAR<br>nt for each c<br>s best you ca<br>ive error mes<br>essage appe<br>forward with                                | her the (<br>will pull<br>ountry.<br>an.<br>ssage rears, click<br>entering                                  | Country 3-lett<br>in that count<br>garding the v<br>the Override<br>the rest of su                             |
| When the<br>abbreviati<br>address te<br>The temp<br>Enter the<br>Do not be<br>the address<br>Verificatio<br>informatio                                                                                                    | country populate<br>on or the Descrip<br>emplate.<br>late will be differe<br>foreign address a<br>surprised to rece<br>ss. If the error me<br>on box and move f<br>on.                       | s, click on eit<br>tion. SMAR<br>nt for each ca<br>s best you ca<br>ive error mes<br>essage appe<br>forward with                               | her the (<br>will pull<br>ountry.<br>an.<br>ssage rea<br>ars, click<br>entering                             | Country 3-lett<br>in that count<br>garding the v<br>the Override<br>the rest of su                             |
| When the<br>abbreviati<br>address te<br>The templ<br>Enter the<br>Do not be<br>the addres<br>Verificatio<br>informatio                                                                                                    | country populate<br>ion or the Descrip<br>emplate.<br>late will be differe<br>foreign address a<br>surprised to rece<br>ss. If the error me<br>in box and move f<br>in.                      | s, click on eit<br>tion. SMAR<br>nt for each c<br>s best you ca<br>ive error mes<br>essage appe<br>forward with                                | her the (<br>will pull<br>ountry.<br>an.<br>ssage rea<br>ars, click<br>entering                             | Country 3-lett<br>in that count<br>garding the v<br>the Override<br>the rest of su                             |
| When the<br>abbreviati<br>address te<br>The templ<br>Enter the<br>Do not be<br>the addres<br>Verificatio<br>informatio                                                                                                    | country populate<br>fon or the Descrip<br>emplate.<br>late will be differe<br>foreign address a<br>surprised to rece<br>ss. If the error me<br>on box and move f<br>on.                      | s, click on eit<br>tion. SMAR<br>nt for each ca<br>s best you ca<br>ive error mes<br>essage appe<br>forward with o                             | her the (<br>will pull<br>ountry.<br>an.<br>ssage rears, click<br>entering                                  | Country 3-lett<br>in that count<br>garding the v<br>the Override<br>the rest of su                             |
| When the<br>abbreviati<br>address te<br>The temp<br>Enter the<br>Do not be<br>the addres<br>Verificatio<br>informatio                                                                                                    | country populate<br>on or the Descrip<br>emplate.<br>late will be differe<br>foreign address a<br>surprised to rece<br>ss. If the error me<br>on box and move f<br>on.                       | s, click on eit<br>tion. SMAR<br>nt for each ca<br>s best you ca<br>ive error mes<br>essage appe<br>forward with o                             | her the (<br>will pull<br>ountry.<br>an.<br>ssage rea<br>ars, click<br>entering                             | Country 3-lett<br>in that count<br>garding the v<br>the Override<br>the rest of su                             |
| When the<br>abbreviati<br>address te<br>The templ<br>Enter the<br>Do not be<br>the addres<br>Verificatio<br>informatio                                                                                                    | country populate<br>fon or the Descrip<br>emplate.<br>late will be differe<br>foreign address a<br>surprised to rece<br>ss. If the error me<br>on box and move f<br>on.                      | s, click on eit<br>tion. SMART<br>nt for each c<br>s best you ca<br>ive error mes<br>essage appe<br>forward with o                             | her the (<br>will pull<br>ountry.<br>an.<br>ssage rears, click<br>entering                                  | Country 3-lett<br>in that count<br>garding the v<br>the Override<br>the rest of su                             |
| When the<br>abbreviati<br>address te<br>The templ<br>Enter the<br>Do not be<br>the addres<br>Verificatio<br>informatio                                                                                                    | country populate<br>fon or the Descrip<br>emplate.<br>late will be differe<br>foreign address a<br>surprised to rece<br>ss. If the error me<br>on box and move f<br>on box and move f<br>on. | s, click on eit<br>tion. SMART<br>nt for each ca<br>s best you ca<br>ive error mes<br>essage appe<br>forward with on<br>with a second states   | her the (<br>will pull<br>ountry.<br>an.<br>ssage rears, click<br>entering                                  | Country 3-lett<br>in that count<br>garding the v<br>the Override<br>the rest of su                             |
| When the<br>abbreviati<br>address te<br>The temp<br>Enter the<br>Do not be<br>the address<br>Verification<br>information<br>Effective Date<br>Country<br>Address 1<br>Address 2<br>Address 3<br>City<br>State<br>Email ID                                       | country populate<br>ion or the Descrip<br>emplate.<br>late will be differe<br>foreign address a<br>surprised to rece<br>ss. If the error me<br>in box and move f<br>in.                      | s, click on eit<br>tion. SMAR<br>nt for each ca<br>s best you ca<br>ive error mes<br>essage appe<br>forward with on<br>with states             | her the (<br>will pull<br>ountry.<br>an.<br>ssage rears, click<br>entering<br>a period                      | Country 3-lett<br>in that count<br>garding the v<br>the Override<br>the rest of su                             |
| When the<br>abbreviati<br>address te<br>The templ<br>Enter the<br>Do not be<br>the address<br>Verification<br>information<br>Effective Date<br>Country<br>Address 1<br>Address 2<br>Address 3<br>City<br>State<br>Email ID<br>At the end of<br>address has<br>D | country populate<br>fon or the Descrip<br>emplate.<br>late will be differe<br>foreign address a<br>surprised to rece<br>ss. If the error me<br>on box and move f<br>on box and move f<br>on. | s, click on eit<br>tion. SMART<br>nt for each ca<br>s best you ca<br>ive error mes<br>essage appe<br>forward with on<br>with set<br>kansas     | her the (<br>will pull<br>ountry.<br>an.<br>ssage rears, click<br>entering<br>a period                      | Country 3-lett<br>in that count<br>garding the v<br>the Override<br>the rest of su                             |
| When the<br>abbreviati<br>address te<br>The templ<br>Enter the<br>Do not be<br>the address<br>Verificatio<br>informatio                                                                                                    | country populate<br>on or the Descrip<br>emplate.<br>late will be differe<br>foreign address a<br>surprised to rece<br>ss. If the error me<br>on box and move f<br>on box and move f<br>on.  | s, click on eit<br>tion. SMAR<br>nt for each ca<br>s best you ca<br>ive error mes<br>essage appe<br>forward with on<br>with a second<br>kansas | her the (<br>will pull<br>ountry.<br>an.<br>ssage rears, click<br>entering<br>a period                      | Country 3-lett<br>in that count<br>garding the v<br>the Override<br>the rest of su<br>I. This indica           |
| When the<br>abbreviati<br>address te<br>The temp<br>Enter the<br>Do not be<br>the addres<br>Verificatio<br>informatio                                                                                                    | country populate<br>fon or the Descrip<br>emplate.<br>late will be differe<br>foreign address a<br>surprised to rece<br>ss. If the error me<br>on box and move f<br>on box and move f<br>on. | s, click on eit<br>tion. SMAR<br>nt for each ca<br>s best you ca<br>ive error mes<br>essage appe<br>forward with on<br>the states<br>kansas    | her the (<br>will pull<br>ountry.<br>an.<br>ssage rears, click<br>entering<br>a period<br>is perso<br>here. | Country 3-lett<br>in that count<br>garding the v<br>the Override<br>the rest of su<br>I. This indica<br>nal or |

| Payment/             | Payment/Withholding Alt Names                                                                                                    |
|----------------------|----------------------------------------------------------------------------------------------------|
| Withholding          | Payment Alternate name                                                                                                    |
| Alt                  | Name 1                                                                                                    |
| Name                 | Name 2                                                                                                    |
|                      |                                                                                                    |
| Phone<br>Information | Withholding Alternate name         Withholding Name 2         Payment Alternate name         • Leave this section blank. Checks will be issued to the Supplier Name and Additional Name (if entered) on the Identifying Information tab         Withholding Alternate name         • Do not enter any information into this section         Image: Prefix Prefix Prefix Prefix Prefix         • This will default as Payment Location. Do not change this information.         Prefix Prefix         • This will default as 001. Do not change this information.         Telephone and Extension         • Information may be entered at the agency's discretion                                                                                                    |
| 7. Location<br>tab   | <ul> <li>There are two methods for remitting payments to suppliers: <ul> <li>Automated Clearing House (ACH)</li> <li>System Check</li> </ul> </li> <li>The Department of Administration highly encourages agencies to use ACH direct deposit for remitting payments to suppliers. Direct deposit allows suppliers to receive their payment(s) in a more timely and secure method.</li> </ul> <li>**NOTE: Foreign banks cannot be paid by ACH. If supplier has a foreign bank and wants electronic payment, they must provide wiring instructions to agency. Wiring instructions are to be sent from the agency to the State Treasurer's Office. Do not enter wiring information in SMART.**</li> <li>If the supplier has provided ACH payment information, do not enter a SYSTEM CHECK location. The Supplier Maintenance Team will be responsible for adding the SYSTEM CHECK location later, if needed.</li> <li>The DA-130 is not listed on the Department of Administration's website nor should it be saved to any public website. Request the current DA-130 form via a Kansas Service Desk ticket. The DA-130 may be saved to a user's desktop or to an agency's shared folder.</li> |

| Direct      | Agency is responsible for providing the DA-130 form to a supplier upon                               |
|-------------|----------------------------------------------------------------------------------------------------|
| Deposit     | request. The supplier will then provide the following to agency:                                     |
| (ACH)       | <ul> <li>A completed DA-130 form (Rev. 11-2019) Part I, Part II and Part IV.</li> </ul>              |
|             | <ul> <li>A voided check or bank letter as supporting documentation (as</li> </ul>                    |
|             | instructed in Part II of the DA-130). Deposit slips are <b>not</b> accepted.                         |
|             | When the DA-130 is received, agency is responsible to ensure the DA-130 and                          |
|             | supporting documentation are valid and complete before entering in SMART.                            |
|             |                                                                                                    |
|             | Identifying Information Address Contacts Location Custom                                             |
| Location    | SetID SOKID                                                                                          |
| number      | Supplier ID NEXT Short Supplier Name                                                                 |
|             | A supplier location is a default set of rules which define now you conduct business with a supplier. |
|             | Location                                                                                             |
|             | *Location 001                                                                                        |
|             | Description                                                                                          |
|             |                                                                                                    |
|             | Payment location numbers are three (3) digits and listed sequentially:                               |
|             | • 001                                                                                                |
|             | • 002                                                                                                |
|             | Location numbers that do not follow this rule will be corrected by the Supplier                      |
|             | Maintenance Team.                                                                                    |
|             | A generice must weit until the nexuly entered supplier has been enpressed by the                     |
|             | Agencies must wait until the newly entered supplier has been approved by the                         |
|             | Supplier Maintenance Team before creating an accounts payable voucher.                               |
| Description |                                                                                                    |
| line        | Location                                                                                             |
|             |                                                                                                    |
|             |                                                                                                    |
|             | Location                                                                                             |
|             | Description ACH ****XXXX                                                                             |
|             |                                                                                                    |
|             | <ul> <li>Enter ACH ****XXXX (enter last four digits of supplier's bank account</li> </ul>            |
|             | number)                                                                                              |
|             | <ul> <li>ACH locations should be checked as Default payment method.</li> </ul>                       |
|             |                                                                                                    |
| Effective   | Effective Date defaults to 01/01/1901. Do not alter this date.                                       |
| Date        |                                                                                                    |
|             |                                                                                                    |
|             | *Effective Date 01/01/1901 🛅 Effective Status Active 🗸                                               |
|             | Expand All Collapse All                                                                              |
|             | Options Payables Procurement Sales/Use Tax 1099                                                      |
|             | Additional ID Numbers                                                                                |
|             |                                                                                                    |
|             |                                                                                                    |
|             |                                                                                                    |
|             |                                                                                                    |
|             |                                                                                                    |
|             |                                                                                                    |
|             | Click on 1099 link                                                                                   |
|             |                                                                                                    |

| Add 1042    | We are utilizing the 1099 link to also capture 1042 information. There is                                                                                                    |
|-------------|----------------------------------------------------------------------------------------------------|
| information | NOT a separate 1042 link.                                                                                                    |
|             | Details Q    4 4 1 of 1 ~  +  +   View All                                                                                                    |
|             | *Effective Date 01/01/1901 🛄 Effective Status Active ~                                                                                                    |
|             | Expand All Collapse All                                                                                                    |
|             | Options         Payables         Procurement         Sales/Use Tax         1099           Additional ID Numbers         Fractional Sales/Use Tax         Sales/Use Tax                                                                                                    |
|             | Complete both 1099 Information line and 1099 Reporting Information line when                                                                                                    |
|             | supplier is 1042S reportable.                                                                                                    |
|             | 1099 Options                                                                                                    |
|             | IFF     Q       Main Information     Qverrides       Remit                                                                                                    |
|             | *Entity *Type *Jurisdiction Default Jurisdiction Class *1099 Status Withhold Type Description                                                                                                    |
|             |                                                                                                    |
|             | Image: Second second secon |
|             | *Entity *Address TIN Type Center Gender Date of Birth Birth Location Number of Company Company                                                                                                    |
|             |                                                                                                    |
|             | OK Cancel                                                                                                    |
|             | 1042 Information:                                                                                                    |
|             | If unsure, click the magnifying glass 🔍<br>• Entity: IRS (Only one choice)                                                                                                    |
|             | • Type: 1042S                                                                                                    |
|             | Jurisdiction: FED (Only one choice)                                                                                                    |
|             | <ul> <li>Default Jurisdiction: Check the box for 1 selection only (preferably the<br/>"Gross" Code listed below)</li> </ul>                                                                                                    |
|             | Default Class:                                                                                                    |
|             | <ul> <li>01 – NRA Income Code 16 - Gross</li> </ul>                                                                                                    |
|             | <ul> <li>02 – NRA Income Code 16 – Federal Withholding</li> <li>03 NRA Income Code 16 – State Withholding</li> </ul>                                                                                                    |
|             | <ul> <li>03 – NRA income Code 10 – State Withholding</li> <li>04 – NRA Income Code 23 - Gross</li> </ul>                                                                                                    |
|             | <ul> <li>05 – NRA Income Code 23 – Federal Withholding</li> </ul>                                                                                                    |
|             | <ul> <li>06 – NRA Income Code 23 – State Withholding</li> </ul>                                                                                                    |
|             | • <b>1099 Status</b> : RPT. This will deafult after previous boxes are                                                                                                    |
|             | completed. Do not alter this information.                                                                                                    |
|             | 1099 Reporting Information                                                                                                    |
|             | If unsure, click the magnifying glass 🔍                                                                                                    |
|             | • Entity: IRS (Unly one choice)                                                                                                    |
|             |                                                                                                    |
|             |                                                                                                    |
|             |                                                                                                    |
|             |                                                                                                    |
|             |                                                                                                    |

|             | When you have in IDC, your 4000 Danasting Information line will now look                                                                                                    |
|-------------|----------------------------------------------------------------------------------------------------|
|             | When you key in IRS, your 1099 Reporting information line will now look                                                                                                    |
|             |                                                                                                    |
|             | To see the second second secon |
|             | Main Information Additional Info                                                                                                    |
|             |                                                                                                    |
|             | Entry Address IIN type Number                                                                                                    |
|             |                                                                                                    |
|             | ОК Сапсеі                                                                                                    |
|             | Address: This defaults to 1. Do not alter this box.                                                                                                    |
|             | • TIN Type                                                                                                    |
|             | "S" – Social Security number (Individual) or Assigned Regent Number                                                                                                    |
|             | "F" – FFIN (Federal Employer Identification Number) or FIN                                                                                                    |
|             | (Employer Identification Number)                                                                                                    |
|             | Taxnaver Identification Number: This will be 9 digits (No                                                                                                    |
|             | deshes/punctuation)                                                                                                    |
|             |                                                                                                    |
|             | Click OK when finished                                                                                                    |
|             |                                                                                                    |
|             |                                                                                                    |
|             | Cliek en Devehlee link                                                                                                    |
| Add Banking |                                                                                                    |
| Information | Details Q                                                                                                    |
|             | *Effective Date 01/01/1901 🗰 Effective Status Active ~                                                                                                    |
|             | Expand All Collapse All                                                                                                    |
|             | Options Payables Procurement Sales/Use Tax 1099                                                                                                    |
|             | Additional ID Numbers                                                                                                    |
|             | Expand Additional Payables Options                                                                                                    |
|             | Additional Payables Options                                                                                                    |
|             | Electronic File Options                                                                                                    |
|             | Ser-smed invoice Options     Supplier Bank Account Options                                                                                                    |
|             | Supplier Type Options HIPAA Information                                                                                                    |
|             | Debit Memo Options     Revenue Notification                                                                                                    |
|             | Expand All Collapse All                                                                                                    |
|             | OK Cancel                                                                                                    |
|             |                                                                                                    |
|             |                                                                                                    |
|             |                                                                                                    |
|             | Additional Payment Information                                                                                                    |
|             | The section outlined in red must be completed to make an ACH payment. If                                                                                                    |
|             | this area is not completed exactly as shown below, the payment will process as                                                                                                    |
|             | a SYSTEM CHECK regardless of whether banking information has been                                                                                                    |
|             | entered.                                                                                                    |
|             |                                                                                                    |

| Payment Control                                                                                                    |                                                                                                    | Dank                                                              | 1e                        |
|----------------------------------------------------------------------------------------------------|----------------------------------------------------------------------------------------------------|-------------------------------------------------------------------|---------------------------|
| Pay Group                                                                                                    | ٩                                                                                                    | *Bank Options                                                     | Default from Higher Level |
| *Delay Days                                                                                                    | Default from BU $\sim$                                                                                                    | Bank                                                              | ۹                         |
| Discount                                                                                                    | 0                                                                                                    | Account                                                           | Q                         |
| Net                                                                                                    | 0                                                                                                    | Currency                                                          | ٩                         |
| Hold Payment                                                                                                    | Complex Routing                                                                                                    | Rate Type                                                         |                           |
| Always take discount     Factoring                                                                                                    | Separate Payment     Apply Netting                                                                                                    |                                                                   |                           |
| Draft Processing Control                                                                                                    |                                                                                                    | Additional Payment Information                                    | 20                        |
| blatt rocessing control                                                                                                    | Default from Historyl avail                                                                                                    |                                                                   | Default from Hisbor Loval |
| *Draft Sight Options                                                                                                    |                                                                                                    | *Pay Method Options                                               | Derault nom nighter Lever |
| Draft Sight Code                                                                                                    |                                                                                                    | Payment Method                                                    |                           |
| *Draft Rounding                                                                                                    | Do Not Use                                                                                                    | *Layout Option                                                    | Use Bank Account Default  |
| Rounding Position                                                                                                    |                                                                                                    | Layout                                                            | Q                         |
| *Remaining Amount Action                                                                                                    | Do not issue Draft V                                                                                                    | *Handling Options                                                 | Default from Higher Level |
| *Payment Method                                                                                                    | CHK Q Check                                                                                                    | Handling                                                          | ٩                         |
| *Draft Optimize                                                                                                    | Do Not Use $\sim$                                                                                                    | Reschedule ID                                                     | Q                         |
| Max Number of Drafts                                                                                                    |                                                                                                    |                                                                   |                           |
| arop-dowr                                                                                                    |                                                                                                    |                                                                   |                           |
| Additional Payment Inforr                                                                                                    | nation                                                                                                    |                                                                   |                           |
| Additional Payment Inform                                                                                                    | nation<br>ons Specify                                                                                                    | ~                                                                 |                           |
| Additional Payment Inform<br>*Pay Method Opti<br>Payment Me                                                                                                    | nation<br>ons Specify<br>Automated Clearing House                                                                                                    | ~<br>~                                                            |                           |
| Additional Payment Inform<br>*Pay Method Opti<br>Payment Me<br>*Layout Op                                                                                                    | I IISL.                                                                                                    | ~<br>~<br>~                                                       |                           |
| Additional Payment Inform<br>*Pay Method Opti<br>Payment Me<br>*Layout Op<br>La                                                                                                    | Automated Clearing House<br>thod Specify<br>specify<br>yout KAPCTX Q                                                                                                    | ~<br>~<br>~                                                       |                           |
| Additional Payment Inform<br>*Pay Method Opti<br>Payment Me<br>*Layout Op<br>La<br>*Handling Opti                                                                                                    | nation ons Specify thod Automated Clearing House tion Specify yout KAPCTX Q Default from Higher Level                                                                                                    | <ul> <li>✓</li> <li>✓</li> <li>✓</li> <li>✓</li> </ul>            |                           |
| Additional Payment Inform<br>*Pay Method Opti<br>Payment Me<br>*Layout Op<br>La<br>*Handling Opti                                                                                                    | I IISL.                                                                                                    | <ul> <li>✓</li> <li>✓</li> <li>✓</li> <li>✓</li> </ul>            |                           |
| Additional Payment Inform<br>*Pay Method Opti<br>Payment Me<br>*Layout Op<br>La<br>*Handling Opti<br>Hand<br>Reschedu                                                                                                    | I IISL.                                                                                                    | <ul> <li>✓</li> <li>✓</li> <li>✓</li> <li>✓</li> <li>✓</li> </ul> |                           |
| Additional Payment Inforr<br>*Pay Method Opti<br>Payment Me<br>*Layout Op<br>La<br>*Handling Opti<br>Hand<br>Reschedu                                                                                                    | Automated Clearing House<br>Automated Clearing House<br>fion Specify<br>yout KAPCTX Q<br>Default from Higher Level<br>lling Q<br>He ID Q                                                                                                    | ✓<br>✓<br>✓<br>✓                                                  |                           |
| Additional Payment Inforr<br>*Pay Method Opti<br>Payment Me<br>*Layout Op<br>La<br>*Handling Opti<br>Hand<br>Reschedu<br>Expand Supplier                                                                                                    | Automated Clearing House<br>Automated Clearing House<br>tion Specify<br>yout KAPCTX Q<br>Default from Higher Level<br>lling Q<br>le ID Q<br>Bank Account Opt                                                                                                    | ions                                                              |                           |
| Additional Payment Inforr<br>*Pay Method Opti<br>Payment Me<br>*Layout Op<br>La<br>*Handling Opti<br>Hand<br>Reschedu<br>Expand Supplier<br>> Additional Payables Opti<br>> Matching/Approval Optio                                                                                                    | I list.                                                                                                    | ions                                                              |                           |
| Additional Payment Inforr<br>*Pay Method Opti<br>Payment Me<br>*Layout Op<br>La<br>*Handling Opti<br>Hand<br>Reschedu<br>Expand Supplier<br>> Additional Payables Opti<br>> Matching/Approval Options                                                                                                    | nation<br>ons Specify<br>thod Automated Clearing House<br>tion Specify<br>yout KAPCTX Q<br>Default from Higher Level<br>lling Q<br>Bank Account Opt                                                                                                    | ions                                                              |                           |
| Additional Payment Inforr<br>*Pay Method Opti<br>Payment Me<br>*Layout Op<br>La<br>*Handling Opti<br>Hand<br>Reschedu<br>Expand Supplier<br>> Additional Payables Opti<br>> Matching/Approval Option<br>> Self-Billed Invoice Optior                                                                                                    | I list.                                                                                                    | ions                                                              |                           |
| Additional Payment Inforr<br>*Pay Method Opti<br>Payment Me<br>*Layout Op<br>La<br>*Handling Opti<br>Hand<br>Reschedu<br>Expand Supplier<br>Additional Payables Option<br>> Electronic File Options<br>> Self-Billed Invoice Option<br>> Supplier Bank Account O                                                                                                    | I IISL.                                                                                                    | ions                                                              |                           |
| Additional Payment Inforr<br>*Pay Method Opti<br>Payment Me<br>*Layout Op<br>La<br>*Handling Opti<br>Hand<br>Reschedu<br>Expand Supplier<br>Additional Payables Opti<br>Matching/Approval Option<br>Electronic File Options<br>Self-Billed Invoice Option<br>Supplier Bank Account C<br>Supplier Type Options                                                                     | I IISL.                                                                                                    | ions                                                              |                           |
| Additional Payment Inforr<br>*Pay Method Opti<br>Payment Me<br>*Layout Op<br>La<br>*Handling Opti<br>Hand<br>Reschedu<br>Expand Supplier<br>Additional Payables Opti<br>Matching/Approval Option<br>Self-Billed Invoice Options<br>Self-Billed Invoice Options<br>HIPAA Information<br>Debit Memo Options                                                                         | I IISL.                                                                                                    | ions                                                              |                           |
| Additional Payment Inforr<br>*Pay Method Opti<br>Payment Me<br>*Layout Op<br>La<br>*Handling Opti<br>Hand<br>Reschedu<br>Expand Supplier<br>Additional Payables Opti<br>Matching/Approval Option<br>Self-Billed Invoice Options<br>Supplier Bank Account O<br>Supplier Bank Account O<br>Supplier Type Options<br>HIPAA Information<br>Debit Memo Options<br>Payment Notification | I IISL.                                                                                                    | ions                                                              |                           |
| Additional Payment Inforr<br>*Pay Method Opti<br>Payment Me<br>*Layout Op<br>La<br>*Handling Opti<br>Hand<br>Reschedu<br>Expand Supplier<br>Additional Payables Option<br>Electronic File Options<br>Self-Billed Invoice Option<br>Supplier Bank Account O<br>Supplier Type Options<br>HIPAA Information<br>Debit Memo Options<br>Payment Notification<br>Expand All              | Inst.         nation         ons       Specify         thod       Automated Clearing House         tion       Specify         yout       KAPCTX Q         ons       Default from Higher Level         tling       Q         te ID       Q         Bank Account Opt         ons         ns         ts         ptions         Collapse All | ions                                                              |                           |
| Additional Payment Inforr<br>*Pay Method Opti<br>Payment Me<br>*Layout Op<br>La<br>*Handling Opti<br>Hand<br>Reschedu<br>Expand Supplier<br>Additional Payables Option<br>Electronic File Options<br>Self-Billed Invoice Option<br>Supplier Type Options<br>HIPAA Information<br>Debit Memo Options<br>Payment Notification<br>Expand All<br>OK Cancel                            | I IISL.                                                                                                    | ions                                                              |                           |
| Additional Payment Inforr<br>*Pay Method Opti<br>Payment Me<br>*Layout Op<br>La<br>*Handling Opti<br>Hand<br>Reschedu<br>Expand Supplier<br>Additional Payables Option<br>Electronic File Options<br>Self-Billed Invoice Options<br>Self-Billed Invoice Options<br>HIPAA Information<br>Debit Memo Options<br>Payment Notification<br>Expand All<br>OK Cancel                     | I IISL.                                                                                                    | ions                                                              |                           |
| Additional Payment Inforr<br>*Pay Method Opti<br>Payment Me<br>*Layout Op<br>La<br>*Handling Opti<br>Hand<br>Reschedu<br>Expand Supplier<br>Additional Payables Option<br>Electronic File Options<br>Self-Billed Invoice Option<br>Supplier Bank Account O<br>Supplier Type Options<br>HIPAA Information<br>Debit Memo Options<br>Payment Notification<br>Expand All<br>OK Cancel | I IISL.                                                                                                    | ions                                                              |                           |

| 1                                                           | • supplet balk Account options                                                                                                    |
|-------------------------------------------------------------|----------------------------------------------------------------------------------------------------|
|                                                             | Supplier Bank Accounts Q 1 H 4 1 of 1 >> >> >> >> >> >> >> >> >> >> >> >> >                                                                                                    |
|                                                             | ⊂ @ ĝ                                                                                                    |
|                                                             | Description BANK ACCOUNTXXXX Search                                                                                                    |
|                                                             | Country USA Q United States                                                                                                    |
|                                                             | Bank Name                                                                                                    |
|                                                             | Bank ID Qualifier                                                                                                    |
|                                                             | Bank ID Q                                                                                                    |
|                                                             | Branch ID                                                                                                    |
|                                                             | Bank Account Number                                                                                                    |
|                                                             | DFI Qualifier Q DFI ID                                                                                                    |
|                                                             | IBAN                                                                                                    |
|                                                             | Description: BANK ACCOUNT (enter last 4 digits of bank account                                                                                                    |
|                                                             | number)                                                                                                    |
|                                                             | Bank Name: As presented on bank letter or voided check                                                                                                    |
|                                                             | <ul> <li>Bank ID Qualifier: 001 (mandatory – will reflect United States Bank)</li> </ul>                                                                                                    |
|                                                             | Account Type: Check Acct (Checking account)                                                                                                    |
|                                                             | Time Dep (aka Savings)                                                                                                    |
|                                                             | Bank Account Number: Enter as presented on supporting                                                                                                    |
|                                                             | holders for receiving bank                                                                                                    |
|                                                             | <ul> <li>DEL Qualifier: 01 (mandatory – will reflect as Transit Number)</li> </ul>                                                                                                    |
|                                                             |                                                                                                    |
|                                                             | When all data elements have been entered correctly, click OK.                                                                                                    |
|                                                             |                                                                                                    |
|                                                             | Click Yes on this message screen.                                                                                                    |
|                                                             | Description BANK ACCOUNT3700 Search                                                                                                    |
|                                                             | The Bank Account and/or Bank Id information was modified. (7025,246)                                                                                                    |
|                                                             | Validation to payments currently or dated on in processing for the modified bank will be excluded, validation could take a significant annount of time depending on the volume of volumes, bo you wait to continue?                                                                                                    |
|                                                             |                                                                                                    |
|                                                             | Park ID 101100029 Q                                                                                                    |
|                                                             | Bank ID 101100029 Q                                                                                                    |
| Svotom                                                      | User will be directed back to the Location tab.                                                                                                    |
| System                                                      | User will be directed back to the Location tab.<br>If the supplier opts to receive payments by paper check instead of by direct<br>deposit, the agency will need to add the SYSTEM CHECK location                                                                                                    |
| System<br>Check                                             | User will be directed back to the Location tab.<br>If the supplier opts to receive payments by paper check instead of by direct deposit, the agency will need to add the SYSTEM CHECK location.                                                                                                    |
| System<br>Check                                             | User will be directed back to the Location tab.<br>If the supplier opts to receive payments by paper check instead of by direct<br>deposit, the agency will need to add the SYSTEM CHECK location.<br>The process for adding a SYSTEM CHECK location is the same as adding an                                                                                                    |
| System<br>Check                                             | User will be directed back to the Location tab.<br>If the supplier opts to receive payments by paper check instead of by direct<br>deposit, the agency will need to add the SYSTEM CHECK location.<br>The process for adding a SYSTEM CHECK location is the same as adding an<br>ACH location. The differences between the two locations are SYSTEM                                                                                                    |
| System<br>Check<br>Location                                 | User will be directed back to the Location tab.<br>If the supplier opts to receive payments by paper check instead of by direct<br>deposit, the agency will need to add the SYSTEM CHECK location.<br>The process for adding a SYSTEM CHECK location is the same as adding an<br>ACH location. The differences between the two locations are SYSTEM<br>CHECK is entered in the desciption line and no banking information is entered.                                                                                                    |
| System<br>Check<br>Location<br>number                       | User will be directed back to the Location tab.<br>If the supplier opts to receive payments by paper check instead of by direct<br>deposit, the agency will need to add the SYSTEM CHECK location.<br>The process for adding a SYSTEM CHECK location is the same as adding an<br>ACH location. The differences between the two locations are SYSTEM<br>CHECK is entered in the desciption line and no banking information is entered.                                                                                                    |
| System<br>Check<br>Location<br>number<br>and                | User will be directed back to the Location tab.<br>If the supplier opts to receive payments by paper check instead of by direct<br>deposit, the agency will need to add the SYSTEM CHECK location.<br>The process for adding a SYSTEM CHECK location is the same as adding an<br>ACH location. The differences between the two locations are SYSTEM<br>CHECK is entered in the desciption line and no banking information is entered.                                                                                                    |
| System<br>Check<br>Location<br>number<br>and<br>description | User will be directed back to the Location tab.<br>If the supplier opts to receive payments by paper check instead of by direct<br>deposit, the agency will need to add the SYSTEM CHECK location.<br>The process for adding a SYSTEM CHECK location is the same as adding an<br>ACH location. The differences between the two locations are SYSTEM<br>CHECK is entered in the desciption line and no banking information is entered.                                                                                                    |
| System<br>Check<br>Location<br>number<br>and<br>description | User will be directed back to the Location tab.<br>If the supplier opts to receive payments by paper check instead of by direct<br>deposit, the agency will need to add the SYSTEM CHECK location.<br>The process for adding a SYSTEM CHECK location is the same as adding an<br>ACH location. The differences between the two locations are SYSTEM<br>CHECK is entered in the desciption line and no banking information is entered.                                                                                                    |
| System<br>Check<br>Location<br>number<br>and<br>description | User will be directed back to the Location tab.<br>If the supplier opts to receive payments by paper check instead of by direct<br>deposit, the agency will need to add the SYSTEM CHECK location.<br>The process for adding a SYSTEM CHECK location is the same as adding an<br>ACH location. The differences between the two locations are SYSTEM<br>CHECK is entered in the desciption line and no banking information is entered.                                                                                                    |
| System<br>Check<br>Location<br>number<br>and<br>description | User will be directed back to the Location tab.<br>If the supplier opts to receive payments by paper check instead of by direct<br>deposit, the agency will need to add the SYSTEM CHECK location.<br>The process for adding a SYSTEM CHECK location is the same as adding an<br>ACH location. The differences between the two locations are SYSTEM<br>CHECK is entered in the desciption line and no banking information is entered.                                                                                                    |
| System<br>Check<br>Location<br>number<br>and<br>description | User will be directed back to the Location tab.<br>If the supplier opts to receive payments by paper check instead of by direct<br>deposit, the agency will need to add the SYSTEM CHECK location.<br>The process for adding a SYSTEM CHECK location is the same as adding an<br>ACH location. The differences between the two locations are SYSTEM<br>CHECK is entered in the desciption line and no banking information is entered.<br>Jentfying Information Address Contacts Used to Supplier Name<br>Supplier to SUMD<br>Supplier to Back of rules which define how you conduct burginess with a supplier.<br>Location<br>Location is a default of rules which define how you conduct burginess with a supplier.<br>Location<br>Contacts System CHECK<br>Details |
| System<br>Check<br>Location<br>number<br>and<br>description | User will be directed back to the Location tab.<br>If the supplier opts to receive payments by paper check instead of by direct<br>deposit, the agency will need to add the SYSTEM CHECK location.<br>The process for adding a SYSTEM CHECK location is the same as adding an<br>ACH location. The differences between the two locations are SYSTEM<br>CHECK is entered in the desciption line and no banking information is entered.                                                                                                    |

|             | <ul> <li>Location: 001</li> <li>Description: SYSTEM CHECK</li> </ul>                                                                                       |
|-------------|----------------------------------------------------------------------------------------------------|
|             | Entering anything different for a location number will be corrected by the                                                                                 |
|             | Supplier Maintenance Team.                                                                                                    |
|             | Agencies must wait until the newly entered supplier has been approved by the Supplier Maintenance Team before entering an accounts payable voucher.        |
| Add 1042S   | Click on the 1099 link.                                                                                                    |
| mormation   |                                                                                                    |
|             | *Location 001 2 Default RTV Fees Attachments (0)                                                                                                    |
|             | Details Q   M 4 1 of 1 ~ > >   View All                                                                                                    |
|             | *Effective Date 01/01/1901 🗰 Effective Status Active ~                                                                                                    |
|             | Options     Payables     Procurement     Sales/Use Tax     1099       Additional ID Numbers                                                                |
|             |                                                                                                    |
|             | Complete the 1042S information as listed above on ACH location.                                                                                            |
| 8 Attaching | Agencies should not rely on SMART as the method for meeting record                                                                                         |
| Documents   | retention policies.                                                                                                    |
|             | Informational Circular 16-A-007 covers attachments in SMART.                                                                                               |
|             | Supplier documents must be attached before exiting the supplier record.                                                                                    |
|             | <ul> <li>I hese documents are:</li> <li>W-8BEN (if foreign entity)</li> </ul>                                                                              |
|             | <ul> <li>DA-130 - Completed by supplier and confirmed by agency</li> </ul>                                                                                 |
|             | <ul> <li>Bank account supporting documentation - copy of voided check or bank<br/>letter</li> </ul>                                                        |
|             | Documents can be attached on either:                                                                                                    |
|             | Location tab (preferable)                                                                                                    |
|             |                                                                                                    |
|             | Attachment requirements:<br>• Documents 1MB or greater <b>cannot</b> be unloaded to SMART supplier                                                         |
|             | record. Rescan/resize document to be under this limit.                                                                                                    |
|             | <ul> <li>EXCEL, WORD, PDF, or similar files, are appropriate.</li> <li>Agencies should not attach CAD (Computer Aided Design) files or</li> </ul>          |
|             | picture files (examplesjpg, .tif, .png, or .gif).                                                                                                    |
|             | <ul> <li>Multiple attachments are allowed. Be sure each is under the 1MB limit.</li> <li>Avoid attaching documents that do not add value to the</li> </ul> |
|             | transaction.                                                                                                    |
|             | This period may be reduced if storage space becomes an issue.                                                                                              |

| ifying Information Address Contacts SetID SOKID Supplier ID NEXT er location is a default set of rules which define h ion | Location C                                              | Short Supplier Name                                     |                                                                                                    |                                                                                                    |                                                                                                    |
|----------------------------------------------------------------------------------------------------|---------------------------------------------------------|---------------------------------------------------------|----------------------------------------------------------------------------------------------------|----------------------------------------------------------------------------------------------------|----------------------------------------------------------------------------------------------------|
| SetID SOKID<br>Supplier ID NEXT<br>er location is a default set of rules which define h<br>ion                            | iow you conduct busines                                 | Short Supplier Name                                     |                                                                                                    |                                                                                                    |                                                                                                    |
| ion                                                                                                    |                                                         |                                                         |                                                                                                    | Supplier                                                                                                    |                                                                                                    |
|                                                                                                    |                                                         |                                                         |                                                                                                    | Q    4 4 1 of 1                                                                                                    | 1 ✓ ► ► View All                                                                                                    |
| *Location 001 Description ACH ****XXXX                                                                                    |                                                         | 🗹 Default                                               | RTV Fees                                                                                                    | Attachments (0)                                                                                                    | + -                                                                                                    |
| k on Add Atttachmei                                                                                                    | nt.                                                     |                                                         |                                                                                                    |                                                                                                    |                                                                                                    |
|                                                                                                    | Su                                                      | upplier Location Attachmen                              |                                                                                                    |                                                                                                    | Help                                                                                                    |
| SetID SOKID<br>Supplier ID NEXT<br>Supplier Location 001                                                                  |                                                         |                                                         |                                                                                                    |                                                                                                    |                                                                                                    |
|                                                                                                    |                                                         |                                                         |                                                                                                    |                                                                                                    |                                                                                                    |
|                                                                                                    |                                                         |                                                         |                                                                                                    | 1-1 of 1                                                                                                    | View All                                                                                                    |
|                                                                                                    | 0361                                                    | Name                                                    |                                                                                                    | Date/Time Stamp+                                                                                                    | _                                                                                                    |
|                                                                                                    |                                                         |                                                         |                                                                                                    |                                                                                                    |                                                                                                    |
| arge attachments can take some time to upload, therefor<br>idding large attachments.                                      | re, it is advisable to save the                         | e transaction                                           |                                                                                                    |                                                                                                    |                                                                                                    |
| k on Browse to locat                                                                                                    | te attachm                                              | ient.                                                   |                                                                                                    |                                                                                                    |                                                                                                    |
| File Attachn                                                                                                    | nent                                                    | ×                                                       |                                                                                                    |                                                                                                    |                                                                                                    |
|                                                                                                    |                                                         | Help                                                    |                                                                                                    |                                                                                                    |                                                                                                    |
|                                                                                                    |                                                         | Browse                                                  |                                                                                                    |                                                                                                    |                                                                                                    |
| load Cancel                                                                                                    |                                                         |                                                         |                                                                                                    |                                                                                                    |                                                                                                    |
|                                                                                                    | setD SOKID<br>Supplier ID NEXT<br>Supplier Location 001 | setD SOKID<br>Supplier ID NEXT<br>Supplier Location 001 | Set D       SOKID         Supplier Location Attachment         Supplier Location 001         Image attachments can take some time to upload, therefore, it is advisable to save the transaction         Image attachments         Image attachments         Image attachment         Image attachment         Ima | setto sOKID<br>Supplier Location Attachment<br>Supplier Location 001<br>Supplier Location 001<br>Su | setue       SORIO         Supplier Location Attachment         Supplier Location Attachment         Q       Image: Control of Control of |

| $\leftarrow \rightarrow \checkmark \uparrow \downarrow $ @ Desktop > Attachments                                                                                                    | ~                                                                                                    |                                         |
|----------------------------------------------------------------------------------------------------|----------------------------------------------------------------------------------------------------|-----------------------------------------|
| The second second s | ✓ ひ Search Attachments タ                                                                                                    |                                         |
| Organize 🔻 New folder                                                                                                    | III - 🔟 📀                                                                                                    |                                         |
| ↑ Name                                                                                                    | Stat                                                                                                    |                                         |
| a New Supplier Docume                                                                                                    | ant 📀                                                                                                    |                                         |
|                                                                                                    |                                                                                                    |                                         |
|                                                                                                    |                                                                                                    |                                         |
| File name: New Supplier Documer                                                                                                    |                                                                                                    |                                         |
| New Supplier Document                                                                                                    | Open b Cancel                                                                                                    |                                         |
|                                                                                                    |                                                                                                    |                                         |
| Paview to make sure the corre                                                                                                    | act attachment will be unloaded                                                                                                    | Click Upload                            |
| File Attac                                                                                                    | bment                                                                                                    | Click Opload.                           |
| Your file will oppose in                                                                                                    | this costion                                                                                                    |                                         |
| rour nie will appear in                                                                                                    | Help                                                                                                    |                                         |
|                                                                                                    | Browse                                                                                                    |                                         |
|                                                                                                    |                                                                                                    |                                         |
| Upload Cancel                                                                                                    |                                                                                                    |                                         |
| 15                                                                                                    |                                                                                                    |                                         |
| Supplier Loc                                                                                                    | SetID SOKID<br>ier ID NEXT<br>sation 001                                                                                                    |                                         |
| Details                                                                                                    |                                                                                                    |                                         |
| T o                                                                                                    |                                                                                                    |                                         |
| ≡r Q                                                                                                    |                                                                                                    |                                         |
| File Name                                                                                                    | Description                                                                                                    | U                                       |
| File Name                                                                                                    | Description                                                                                                    | U                                       |
| File Name New_Supplier_Document.docx                                                                                                    | Description                                                                                                    |                                         |
| File Name New_Supplier_Document.docx Adding large attachments can take some ti before adding large attachments.                                                                                                    | Description                                                                                                    | transaction                             |
| File Name New_Supplier_Document.docx Adding large attachments can take some ti before adding large attachments.                                                                                                    | Description                                                                                                    | transaction                             |
| File Name New_Supplier_Document.docx Adding large attachments can take some ti before adding large attachments. Add Attachment                                                                                                    | Description                                                                                                    | transaction                             |
| File Name File Name New_Supplier_Document.docx Adding large attachments can take some ti before adding large attachments. Add Attachment OK Cancel                                                                                                    | ime to upload, therefore, it is advisable to save the                                                                                                    | transaction                             |
| File Name New_Supplier_Document.docx Adding large attachments can take some ti before adding large attachments. Add Attachment OK Cancel                                                                                                    | Description                                                                                                    | e transaction                           |
| File Name New_Supplier_Document.docx Adding large attachments can take some ti before adding large attachments. Add Attachment OK Cancel Iser will be directed back to th ttachment is there.                                                                                                    | ime to upload, therefore, it is advisable to save the<br>he Location tab. Review to make                                                                                    | e sure the                              |
| File Name New_Supplier_Document.docx Adding large attachments can take some ti before adding large attachments. Add Attachment OK Cancel User will be directed back to th ttachment is there.                                                                                                    | bescription<br>ime to upload, therefore, it is advisable to save the<br>he Location tab. Review to make                                                                     | e sure the                              |
| File Name New_Supplier_Document.docx Adding large attachments can take some ti before adding large attachments.  Add Attachment OK Cancel Ser will be directed back to th tachment is there.  fter exiting saved record, a ocuments attached. Agent                                                                                                    | bescription<br>ime to upload, therefore, it is advisable to save the<br>he Location tab. Review to make<br>agencies will only see the num<br>cies do not have the access to | e sure the                              |
| File Name  File Name  New_Supplier_Document.docx  Adding large attachments can take some to before adding large attachments.  Add Attachment  OK Cancel  Ser will be directed back to th ttachment is there.  fter exiting saved record, a ocuments attached. Agence ttachments.                                                                                                    | bescription<br>ime to upload, therefore, it is advisable to save the<br>he Location tab. Review to make<br>agencies will only see the num<br>cies do not have the access to | e sure the<br>ber of<br>view any of the |

|                        | Identifying Information                                                                                                    |
|------------------------|----------------------------------------------------------------------------------------------------|
|                        | SettD         SOKID           Supplier ID         NEXT         Short Supplier Name         Supplier           A supplier location is a default set of rules which define how you conduct business with a supplier.         Supplier         Supplier |
|                        | Location Q 1 14 4 1 of 1 v 1 View All                                                                                                    |
|                        | *Location 001 Default RTV Fees Attachments (1) + -                                                                                                    |
| 9. Custom<br>Tab       | Select the Custom Tab                                                                                                    |
|                        | Identifying Information                                                                                                    |
|                        | SetID         SOKID           Supplier ID         NEXT         Short Supplier Name         Supplier                                                                                                    |
|                        | Supplier Field C30 F                                                                                                    |
|                        | Supplier Field C30 G                                                                                                    |
|                        | Supplier Field C30 H                                                                                                    |
|                        | "Y" if Direct Connect Vendor                                                                                                    |
|                        | Supplier Field C30 J                                                                                                    |
|                        | Save Notify Add Update/Display In                                                                                                    |
|                        | Identifying Information   Address   Contacts   Location   Custom                                                                                                    |
|                        | In Supplier Field B enter the 2 digit Chapter 2 tay rate if applicable                                                                                                    |
|                        | In Supplier Field C enter the 2-digit Chapter 3 exempt code if applicable                                                                                                    |
|                        | In Supplier Field E enter the 2-character Country of Residence for Supplier                                                                                                    |
|                        | In Supplier Field F enter Supplier Date of Birth in YYYY/MM/DD format                                                                                                    |
|                        |                                                                                                    |
| 10. Review<br>and Save | Carefully review the supplier record before saving to confirm information has been entered accurately.                                                                                                    |
|                        | Once user has SAVED and EXITS (or Returns to Search), user is locked out and will not be able to edit the supplier record.                                                                                                    |
|                        | If no further changes are needed (no typos, documents are attached, etc.), click SAVE at the bottom of the Location tab.                                                                                                    |

|                                                                                      | SetID SOKID                                                                                                    |
|--------------------------------------------------------------------------------------|----------------------------------------------------------------------------------------------------|
|                                                                                      | Supplier ID NEXT Short Supplier Name Supplier                                                                                                    |
|                                                                                      |                                                                                                    |
|                                                                                      |                                                                                                    |
|                                                                                      | *Location 001 Default RTV Fees Attachments (0)                                                                                                    |
|                                                                                      | Description SYSTEM CHECK                                                                                                    |
|                                                                                      | Details Q           1 of 1             View All                                                                                                    |
|                                                                                      | *Effective Date 01/01/1901                                                                                                    |
|                                                                                      | Expand All Collapse All                                                                                                    |
|                                                                                      | Options Payables Procurement Sales/Use Tax 1099                                                                                                    |
|                                                                                      | Additional ID Numbers     Comments                                                                                                    |
|                                                                                      | Internet Address     VAT                                                                                                    |
|                                                                                      | Expand All Collapse All                                                                                                    |
|                                                                                      | Save Notify Add Update/Display Include History Correct History                                                                                                    |
|                                                                                      | dentifying Information   Address   Contacts   Location   Custom                                                                                                    |
|                                                                                      |                                                                                                    |
|                                                                                      | SMART automatically assigns the record a unique Supplier ID. All Supplier IDs                                                                                                    |
|                                                                                      |                                                                                                    |
| r                                                                                    | are sequential.                                                                                                    |
| 11. Duplicate                                                                        | In the event a duplicate TIN has been detected in SMART, the user will receive                                                                                                    |
| 11. Duplicate                                                                        | In the event a duplicate TIN has been detected in SMART, the user will receive this warning message when saving the new record:                                                                                                    |
| 11. Duplicate<br>TIN<br>warning                                                      | are sequential.<br>In the event a duplicate TIN has been detected in SMART, the user will receive<br>this warning message when saving the new record:<br>Warning a Duplicate Supplier Withholding TIN has been detected a See supplier(s).                                                                                                    |
| 11. Duplicate<br>TIN<br>warning                                                      | are sequential. In the event a duplicate TIN has been detected in SMART, the user will receive this warning message when saving the new record: Warning Duplicate Supplier Withholding TIN has been detected See supplier(s) (7025,172)                                                                                                    |
| 11. Duplicate<br>TIN<br>warning                                                      | are sequential. In the event a duplicate TIN has been detected in SMART, the user will receive this warning message when saving the new record:           Warning Duplicate Supplier Withholding TIN has been detected See supplier(s)         (7025,172)                                                                                                    |
| 11. Duplicate<br>TIN<br>warning                                                      | are sequential.         In the event a duplicate TIN has been detected in SMART, the user will receive this warning message when saving the new record:         Warning Duplicate Supplier Withholding TIN has been detected See supplier(s)         OK       Cancel         The message will provide the supplier ID(s) containing duplicate information.                                                                                                    |
| 11. Duplicate<br>TIN<br>warning                                                      | are sequential.         In the event a duplicate TIN has been detected in SMART, the user will receive this warning message when saving the new record:         Warning - Duplicate Supplier Withholding TIN has been detected See supplier(s) (7025,172)         OK Cancel         The message will provide the supplier ID(s) containing duplicate information.         Click on Cancel to prevent adding a duplicate supplier record.                                                                                                    |
| 11. Duplicate<br>TIN<br>warning                                                      | are sequential.<br>In the event a duplicate TIN has been detected in SMART, the user will receive<br>this warning message when saving the new record:                                                                                                    |
| 11. Duplicate<br>TIN<br>warning                                                      | are sequential.<br>In the event a duplicate TIN has been detected in SMART, the user will receive this warning message when saving the new record:<br>Warning - Duplicate Supplier Withholding TIN has been detected See supplier(s) (7025,172)<br>OK Cancel<br>The message will provide the supplier ID(s) containing duplicate information.<br>Click on Cancel to prevent adding a duplicate supplier record.<br>Warning Duplicate Supplier Withholding TIN has been detected See supplier (s) (7025,172)<br>Cancel                                                                                                    |
| 11. Duplicate<br>TIN<br>warning                                                      | are sequential.<br>In the event a duplicate TIN has been detected in SMART, the user will receive<br>this warning message when saving the new record:                                                                                                    |
| 11. Duplicate<br>TIN<br>warning                                                      | are sequential.<br>In the event a duplicate TIN has been detected in SMART, the user will receive this warning message when saving the new record:<br>Image: Warning - Duplicate Supplier Withholding TIN has been detected See supplier(s) (7025,172)         Image: Ok         Image: Cancel         Image: Cancel         Image: Canc                                                                                                    |
| 11. Duplicate<br>TIN<br>warning                                                      | are sequential.<br>In the event a duplicate TIN has been detected in SMART, the user will receive<br>this warning message when saving the new record:                                                                                                    |
| 11. Duplicate<br>TIN<br>warning<br>12. Record                                        | are sequential.         In the event a duplicate TIN has been detected in SMART, the user will receive this warning message when saving the new record:         Warning - Duplicate Supplier Withholding TIN has been detected See supplier(s) (7025,172)         OK       Cancel         The message will provide the supplier ID(s) containing duplicate information.         Click on Cancel to prevent adding a duplicate supplier record.         Warning Duplicate Supplier Withholding TIN has been detected See supplier (s) (7025,172)         Click on Cancel to prevent adding a duplicate supplier record.         Warning Duplicate Supplier Withholding TIN has been detected See supplier(s) (7025,172)         Cancel         (Clicking on OK will add a duplicate supplier record which will be shut down and directed to the original supplier record).         SMART supplier record is now saved in UNAPPROVED status.                                                                                                    |
| <ul> <li>11. Duplicate<br/>TIN<br/>warning</li> <li>12. Record<br/>status</li> </ul> | are sequential.         In the event a duplicate TIN has been detected in SMART, the user will receive this warning message when saving the new record:         Image: Image: Imag |
| <ul> <li>11. Duplicate<br/>TIN<br/>warning</li> <li>12. Record<br/>status</li> </ul> | are sequential.         In the event a duplicate TIN has been detected in SMART, the user will receive this warning message when saving the new record:         Image: Image: Imag |